## THÔNG BÁO

# Chương trình sử dụng sách điện tử miễn phí của Nhà xuất bản Oxford University Press

Kính gửi: Toàn thể cán bộ, giảng viên và người học Trường ĐH Luật

#### Hà Nội

Hưởng ứng Tuần lễ nghiên cứu khoa học của Trường Đại học Luật Hà Nội, nhằm cung cấp nguồn tài liệu học thuật có giá trị phục vụ hoạt động nghiên cứu, giảng dạy và học tập của giảng viên của Trường, Trung tâm Thông tin Thư viện phối hợp với Tập đoàn Igroup Việt Nam triển khai "Chương trình sử dụng sách điện tử miễn phí của Nhà xuất bản Oxford University Press".

- Thời gian: Từ ngày 20/5/2020 đến ngày 10/6/2020.
- Hình thức truy cập:
  - + Truy cập từ hệ thống máy tính tại các Khoa, bộ môn, trung tâm, phòng chức năng thuộc Trường.

+ Truy cập bằng tài khoản do Nhà xuất bản Oxford University Press cung cấp:

Username: hlu2017

Password: Oxford2020

- Cán bộ, giảng viên, người học được sử dụng toàn bộ các bộ sưu tập sách điện tử.

- Quyền lợi của người sử dụng: được phép đọc, tải toàn văn tài liệu trong thời gian chương trình được kích hoạt.

- Hướng dẫn sử dụng: xin vui lòng xem hướng dẫn chi tiết ở file đính kèm.

\* Các thầy, cô và bạn đọc cần sự hỗ trợ, xin vui lòng liên hệ với Trung tâm Thông tin Thư viện: cô Lương Thị Ngọc Tú: ĐT: 0977792651, Email: thuvien@hlu.edu.vn, Fanpage: Thư viện Trường Đại học Luật Hà Nội để được trợ giúp.

Trân trọng thông báo!

### GIÁM ĐỐC TRUNG TÂM TTTV

#### Lê Thị Hạnh

# HƯỚNG DẪN SỬ DỤNG CƠ SỞ DỮ LIỆU SÁCH ĐIỆN TỬ CỦA NHÀ XUẤT BẢN OXFORD UNIVERSITY PRESS

Bước 1: Truy cập địa chỉ https://www.oxfordscholarship.com/

+ Truy cập từ hệ thống máy tính tại các Khoa, bộ môn, trung tâm, phòng chức năng thuộc Trường Đại học Luật Hà Nội **không cần phải đăng nhập,** hệ thống đã tự động kích hoạt.

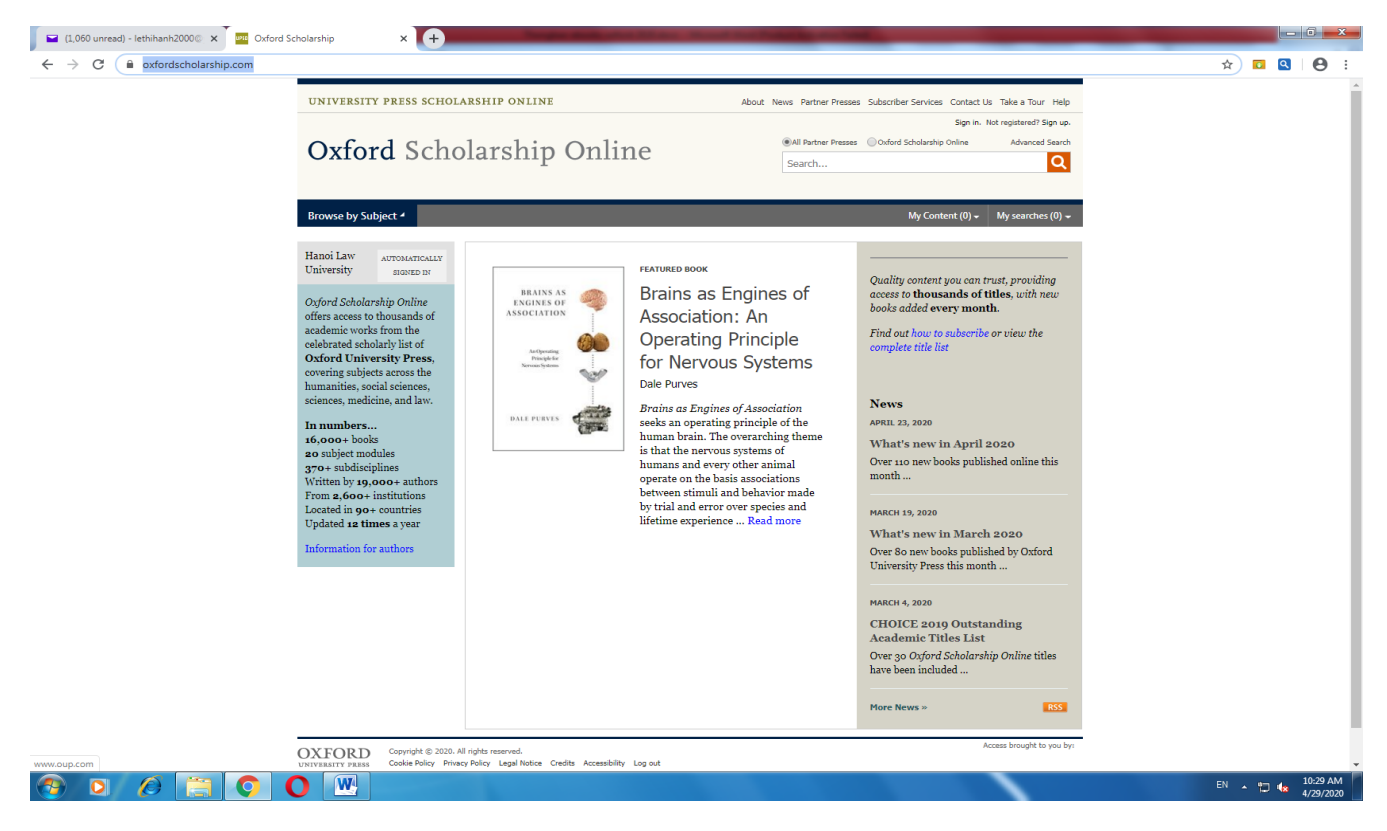

+ Truy cập từ bên ngoài Trường Đại học Luật Hà Nội: nhập tài khoản

Username: hlu2017

Password: Oxford2020

| UNIVERSITY PRESS SCHOLARSHIP ONLINE      | About News Partner Presses Subscriber Services Contact Us Take a Tour Help |
|------------------------------------------|----------------------------------------------------------------------------|
|                                          | Sign in. Not registered? Sign up.                                          |
| Oxford Scholarship Online                | All Partner Presses Oxford Scholarship Online Advanced Search              |
| entere sententere entere                 | Search                                                                     |
|                                          |                                                                            |
| Browse by Subject 4                      | My Content (1) - My searches (0) -                                         |
|                                          |                                                                            |
|                                          |                                                                            |
| Username FEATURED B                      | юок<br>Quality content you can trust providing                             |
| Password BRAINS AS Brains                | access to thousands of titles, with new                                    |
| Forgot password? Association Associ      | iation: An books added every month.                                        |
| Login Opera                              | ting Principle Find out how to subscribe or view the                       |
| helpenter for Ne                         | complete title list                                                        |
| Login with your Library Card > Dale Runw | a vous systems                                                             |
| Sign in via your Institution >           | Name                                                                       |
| Brains as                                | Engines of Association                                                     |

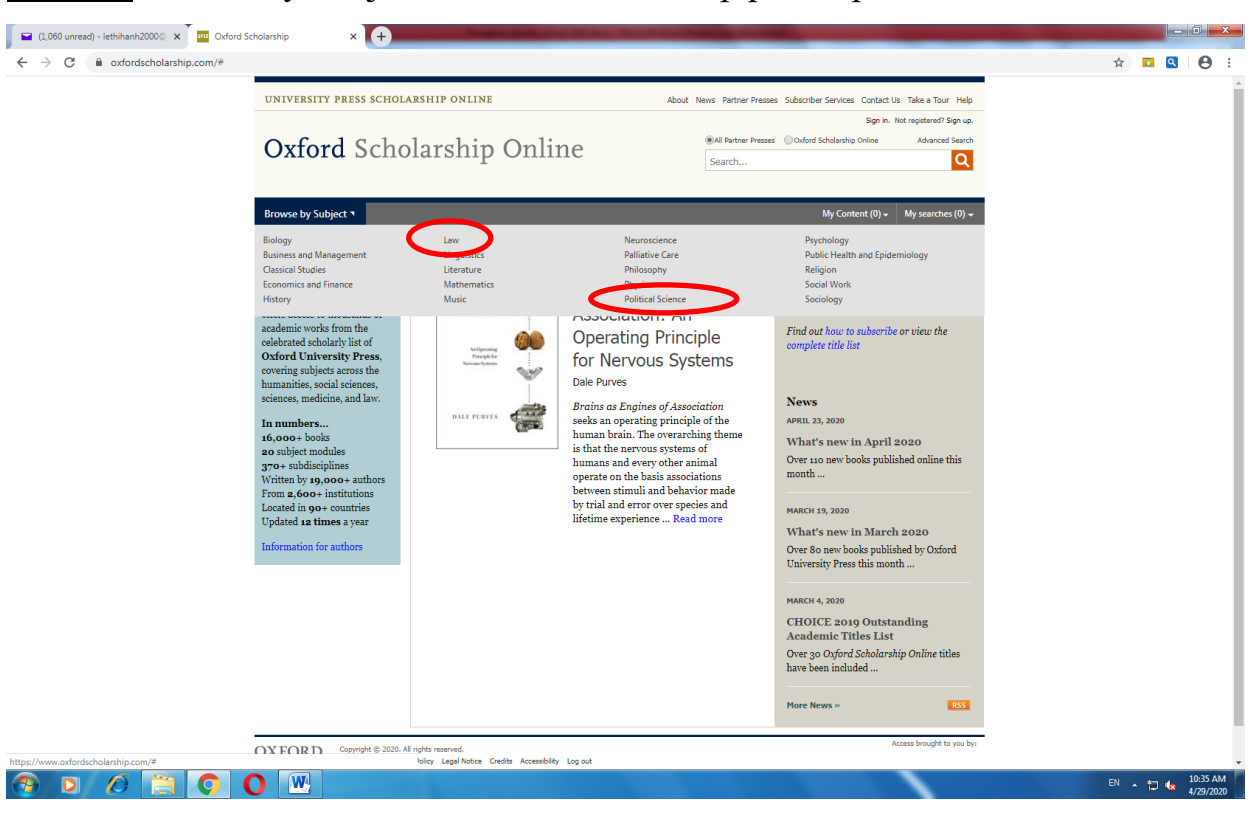

**<u>Buróc 2</u>**: Browse by Subjects  $\rightarrow$  Chọn bộ sưu tập phù hợp nhu cầu

Bước 3: Sử dụng giao diện Search để tìm kiếm tài liệu. Ví dụ:

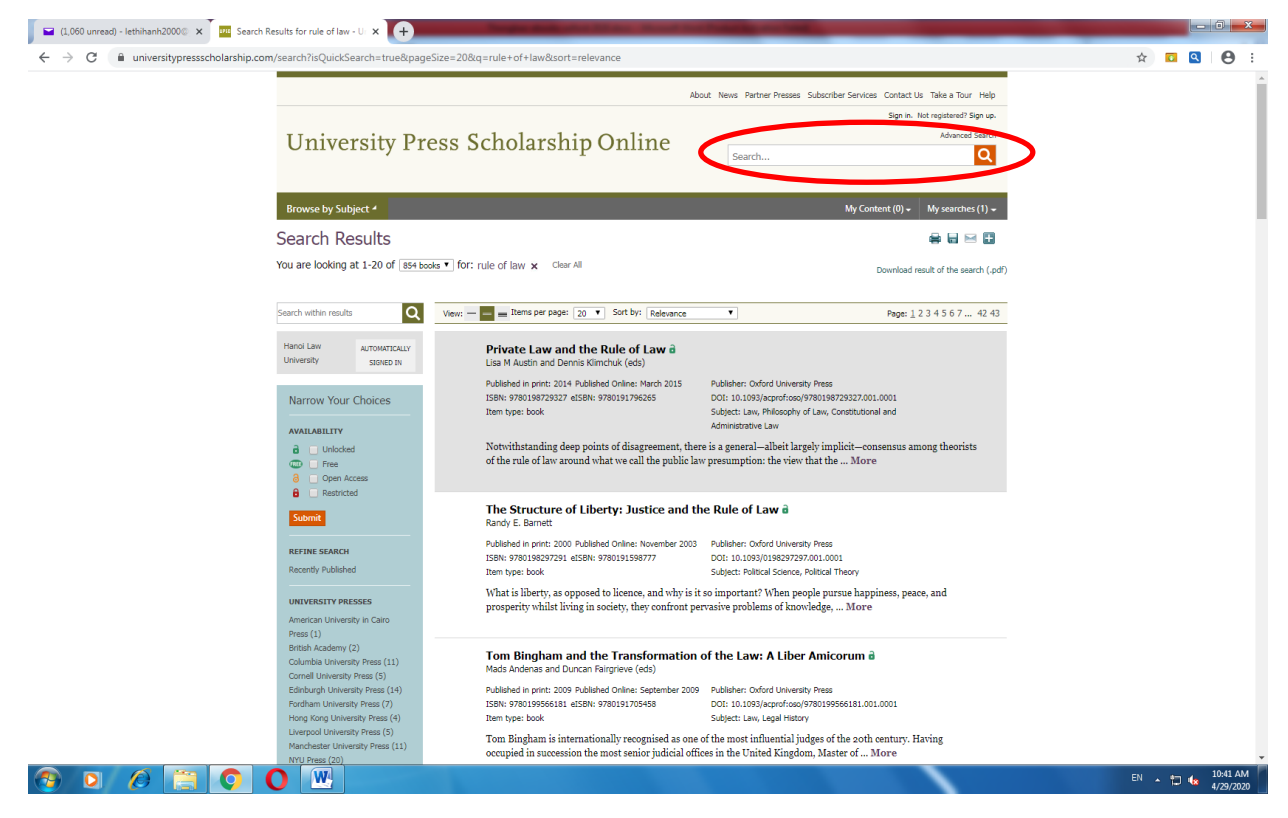

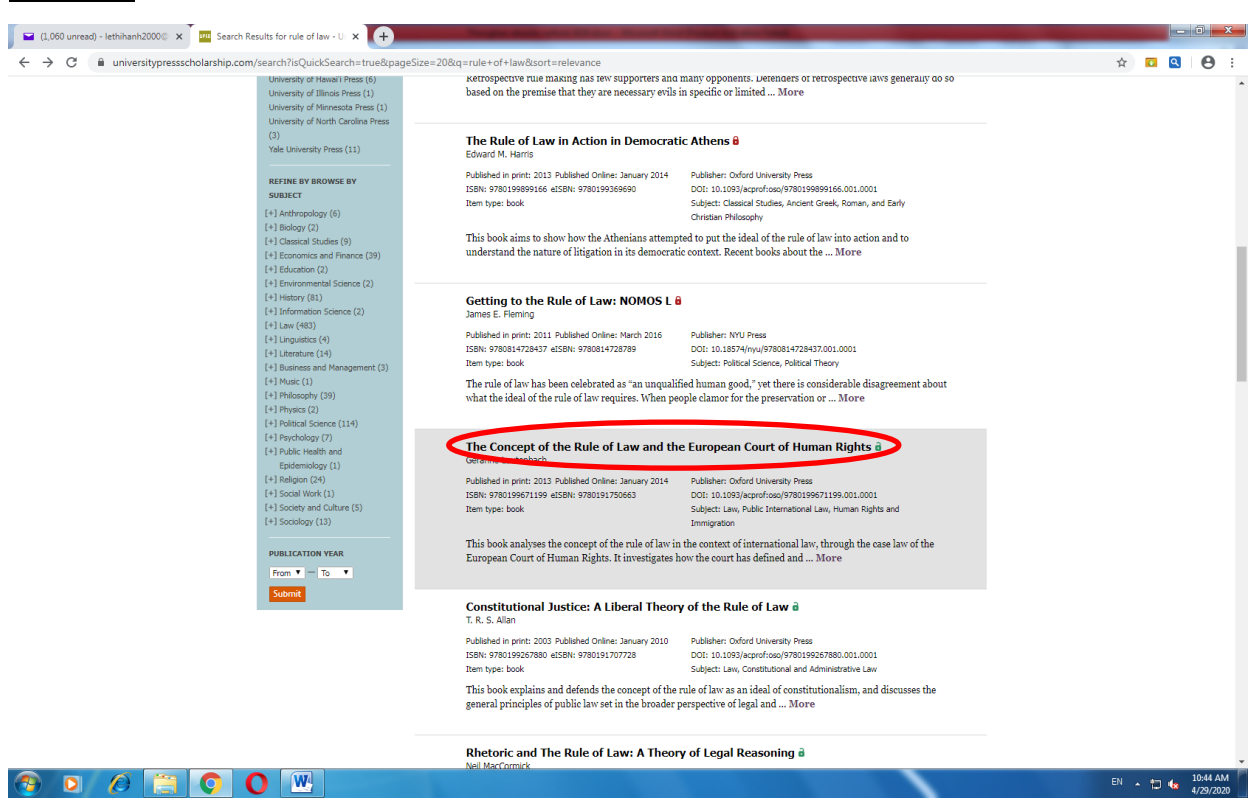

Bước 4: Kích chuột, chọn tài liệu cần đọc

Bước 5: Chọn đọc từng chương, phần của tài liệu theo mục lục (Contents)

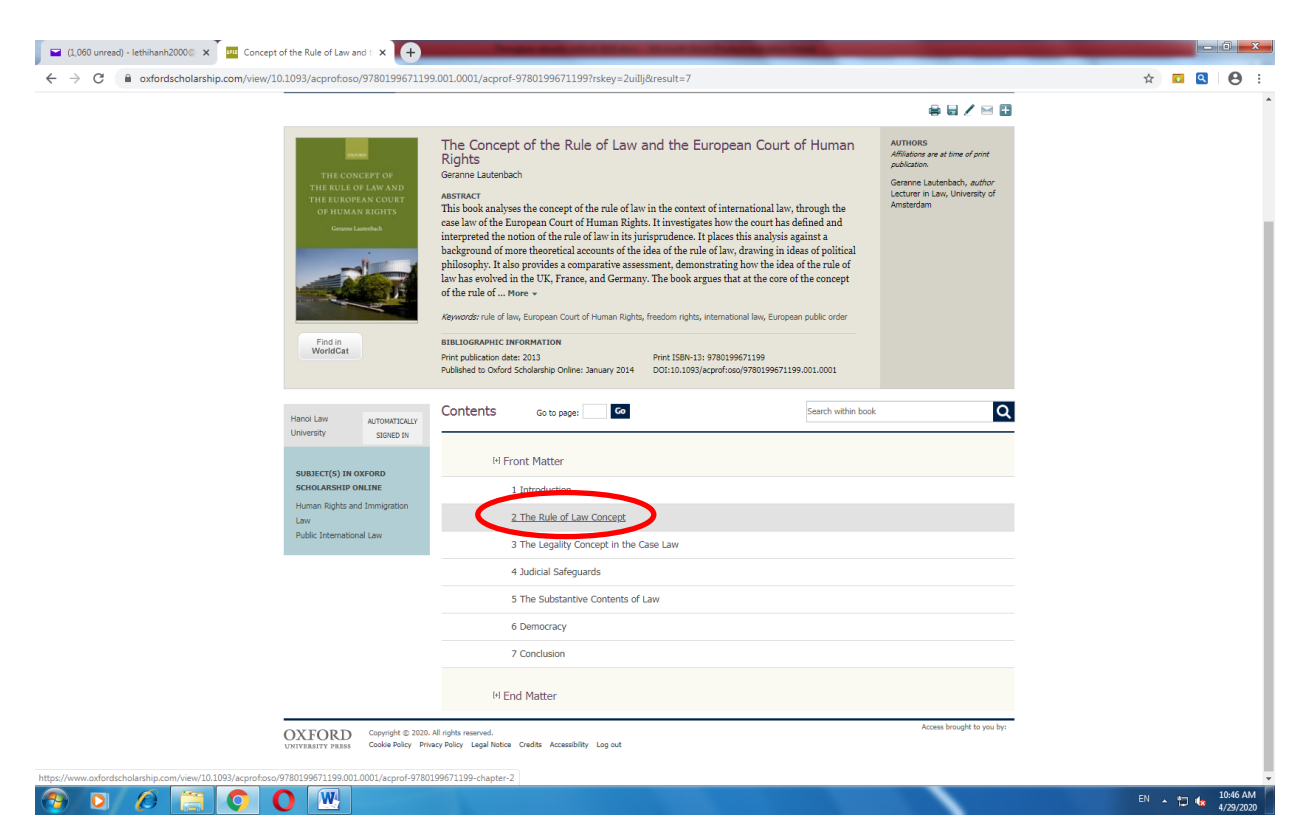

### Chọn View Pdf - Proceed. Hoặc biểu tượng Email để tải về.

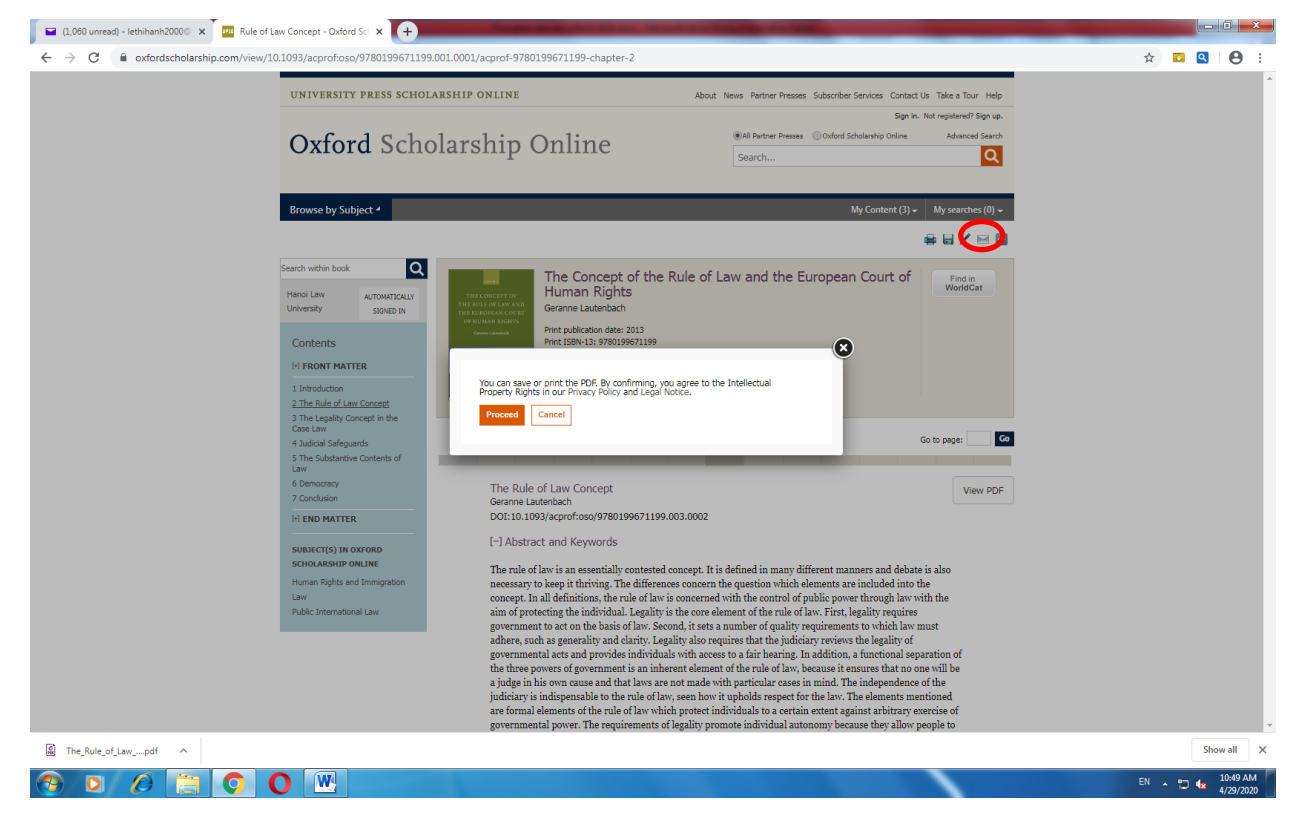